# TUTORIEL CADENCE

## **Création d'une pastille**

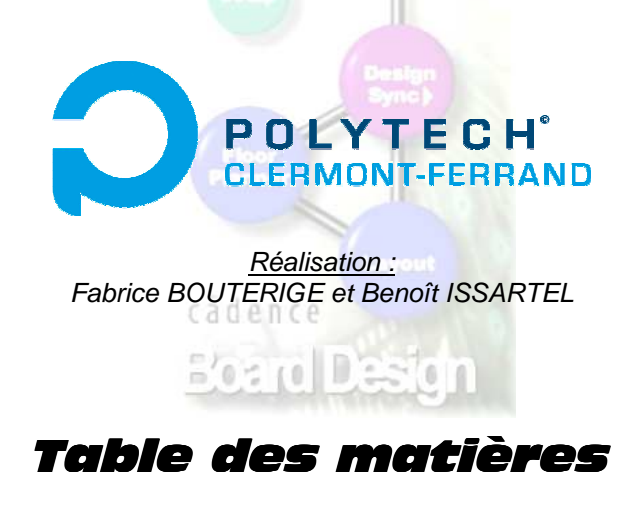

#### Création d'une pastille

Ce document vous indique comment créer vous-même une pastille sous Cadence. On appelle « pastille » les éléments d'une empreinte sur lesquels viennent se poser (pour les composants CMS) ou s'insérer (pour les composants traversant) les broches des composants.

#### Remarques, liens :

① Une bibliothèque de pastilles existe. Pour voir comment y accéder, reportez-vous au tutoriel des Informations Utiles.

Si la pastille dont vous avez besoin existe déjà, vous n'aurez donc pas à la créer vous-même.

② Pour savoir comment choisir une pastille en fonction de la taille des broches du composant, reportez-vous au tutoriel des Informations Utiles.

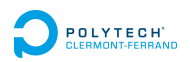

### Création d'une pastille

Voici la procédure à suivre pour créer une nouvelle pastille :

| nouvelle pastille :                                                                                                    | Library Tools:         Setup Templates           Variant Editor         Part Search                                                                                                    |
|----------------------------------------------------------------------------------------------------|----------------------------------------------------------------------------------------------------|
| Aller dans<br>« Tools – Library Tools – Pad Stack Editor ».<br>La fenêtre suivante apparaît :                                                                                                    | Programmable IC Library Explorer<br>Simulate Import Part Developer<br>SigXplorer Edit Simulation Views<br>Design Manager View Orcad Capture Symbol<br>Rules Checker View Design Entry HDL Symbol<br>CRefer View PCB Editor Symbol<br>Archive PCE Editor Symbol Editor              |
| Pad_Designer: unnamed.pad (D:/ge2/Bouterige)         File Reports Help         Parameters Layers         Type       Internal layers         Units       Multiple dial         Enabled       Staggered         Blind/Buried       Optional         Single       Decimal places: 3         Drill/Slot hole       Clearance Y:         Hole type:       Circle Drill         Platance:       0.000         Drill diameter:       0.000         Drill diameter:       0.000         Drill state       Enable | Pat Manager<br>Design Entry HDL (Read Only)<br>Packager Utilities<br>Hierarchy Editor<br>Setup<br>Design Sync<br>PCB Editor<br>SI<br>Varify PCB Editor Symbol<br>Export<br>Export<br>Ca de n c e<br>Bocarco Dessign                                                                |
| Non-standard drill:       Drill/Slot symbol       Figure:       Null       Charactere:       Wridth:       0.000                                                                                                    | Dans l'onglet « Parameters », choisir<br>les caractéristiques de la pastille :<br>- « type » : pastille traversante, simple<br>face<br>- « units » : choix de l'unité utilisée pou<br>dimensionner les pastilles.<br>- « Drill/Slot hole » : dimensions du trou<br>de la pastille. |

 Illegro PCB Librarian XL : Allegro Project Manager - projet.cpm

 File View
 Tools
 Options
 Web
 Flows
 Help

Remarque : En cas de pastille CMS, inutile de donner les renseignements sur le trou de perçage puisqu'il n'y en a pas ! Logique !

| Pad_Designer: unnamed.pa<br>ile Reports Help<br>Parameters Layers                                                                                                    | d (D:/ge2/Bouterige)                                                                                                    |                |                                                                                                    | configurer la partie « Regular Pad »<br>pour donner la forme et les dimensions                                                                                                    |
|----------------------------------------------------------------------------------------------------|----------------------------------------------------------------------------------------------------|----------------|----------------------------------------------------------------------------------------------------|----------------------------------------------------------------------------------------------------|
| Padstack layers        Bgn     Layer       Bgn     BEGIN LAYER       SOLDERMASK_TOP       SOLDERMASK_BOTTOM       PASTEMASK_BOTTOM       FILMMASK_TOP       FILMMASK_BOTTOM       FILMMASK_BOTTOM       FILMMASK_BOTTOM       FILMMASK_BOTTOM       FILMMASK_BOTTOM       Vidtk       2000       Ufset X:       0.000       Offset Y: | Regular Pad         Thermal F           Rect 2000 X         Null           Null         N/A           Null         N/A           Null         N/A           Null         N/A           Null         N/A           Null         N/A           Null         N/A           Null         N/A           I         I           0.000         I           0.000         I           0.000         I           0.000         I           Current layer:         I | elief Anti Pad | /iews         XSection         IPad         uil         000         000         000         000         000         000         000         000         000         000         000         000         000 | de la pastille.<br>Enregistrer votre pastille dans le<br>dossier<br><b>* D:\psd_data\librairies\etudiants\pcb &gt;</b><br>contenant toutes les pastilles<br>existantes en donnant un nom<br>conforme aux autres pastilles. Pour<br>cela, faire <b>*</b> Files – Save <b>*</b> et choisir<br>l'emplacement et le nom du fichier<br>.pad. |

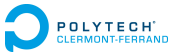